## COST OF GOODS REPORT

The **Cost of Goods Sold** report in NCR Console's Inventory Management module allows you to view the cost of goods sold based off of your inventory movement. You must use the inventory management features for this report to generate (see the **Add Inventory** and **Take Inventory** help).

To access the **Cost of Goods** report:

- 1. Log into NCR Console, go to the **Reports** tab and click **Inventory**
- 2. Click Cost of Goods. You will see a table of detailed information along with overall totals
- 3. This report defaults to the current day going back one week. Enter the desired date range and click **Update**

| Beverage                                                                                 |                      | 4/2016                    | to 📰                      | 8/10/2016               |                       | Update                                |                                 |                                    |                      |
|------------------------------------------------------------------------------------------|----------------------|---------------------------|---------------------------|-------------------------|-----------------------|---------------------------------------|---------------------------------|------------------------------------|----------------------|
|                                                                                          |                      |                           |                           |                         |                       |                                       |                                 |                                    |                      |
| Inventory Item                                                                           | Unit                 | Beginning                 | Received                  | Ending                  | Used                  | On Hand<br>Cost                       | Used Cost                       | Cost to<br>Sales                   | Cost to<br>Cat Sales |
| Coffee Regular Gold                                                                      | Each                 | 74.00                     | 64.00                     | 64.00                   | 74.00                 | \$32.42                               | \$37.48                         | 0.41%                              | N/A                  |
| Freestyle Diet Sweetener                                                                 | ontr                 | 1.00                      | 2.00                      | 1.40                    | 1.60                  | \$112.36                              | \$128.41                        | 1.40%                              | N/A                  |
| Freestyle Sweetener                                                                      | ontr                 | 5.00                      | 4.00                      | 1.40                    | 7.60                  | \$27.33                               | \$148.35                        | 1.62%                              | N/A                  |
| Syrup Fruit Punch (3gal)                                                                 | ontr                 | 4.00                      | 6.00                      | 1.00                    | 9.00                  | \$41.86                               | \$376.70                        | 4.10%                              | N/A                  |
| Syrup Fruit Punch (5gal)                                                                 | ontr                 | 6.00                      | 2.00                      | 1.00                    | 7.00                  | \$78.85                               | \$551.94                        | 6.01%                              | N//                  |
|                                                                                          |                      |                           |                           |                         | Total                 | \$292.81                              | \$1,242.88                      | 13.54%                             | N/A                  |
| est Items                                                                                |                      |                           |                           |                         |                       |                                       |                                 |                                    |                      |
| est Items<br>Inventory Item                                                              | Unit                 | Beginning                 | Received                  | Ending                  | Used                  | On Hand<br>Cost                       | Used Cost                       | Cost to<br>Sales                   | Cost to<br>Cat Sales |
| est Items<br>Inventory Item<br>Bun Hamburger GF Clsso 3.2oz                              | Unit                 | Beginning                 | Received<br>48.00         | Ending<br>24.00         | Used 24.00            | On Hand<br>Cost<br>\$23.60            | Used Cost<br>\$23.60            | Cost to<br>Sales<br>0.26%          | Cost to<br>Cat Sales |
| est Items<br>Inventory Item<br>Bun Hamburger GF Clsso 3.2oz<br>Mushroom Slied Thin 1/4in | Unit<br>Each<br>ontr | Beginning<br>0.00<br>0.00 | Received<br>48.00<br>2.00 | Ending<br>24.00<br>1.00 | Used<br>24.00<br>1.00 | On Hand<br>Cost<br>\$23.60<br>\$19.66 | Used Cost<br>\$23.60<br>\$19.66 | Cost to<br>Sales<br>0.26%<br>0.21% | Cost to<br>Cat Sales |

TO EXPORT THE COST OF GOODS REPORT

## 1. Click More Options

- 2. Click Export
- 3. A csv file will appear at the bottom left corner of the screen (or wherever your downloads appear)
- 4. Save the file to your computer for future reference